1. Kirjaudu sisään ULAPLAND – käyttäjätunnuksella (sama kuin spostin käyttäjätunnus)

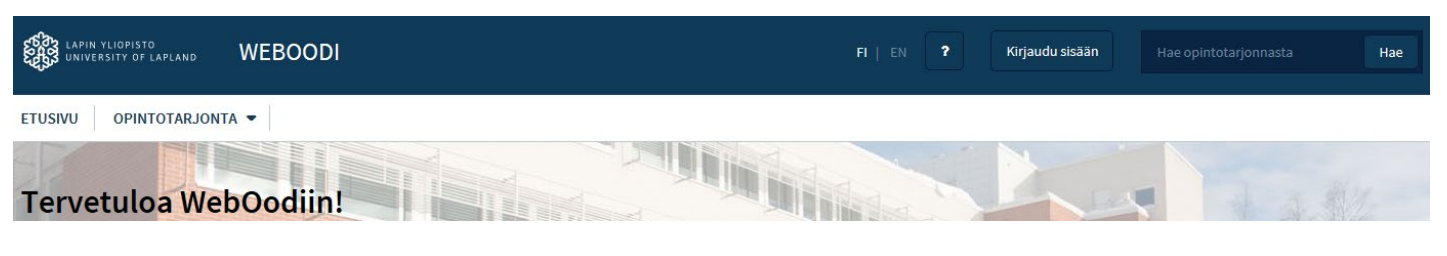

2. Valitse "Oma opetus"

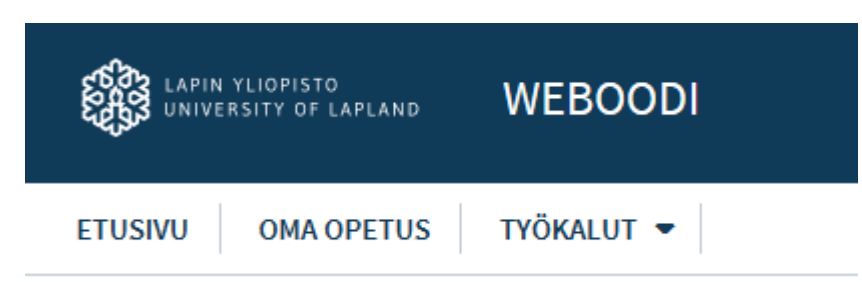

3. Valitse toiminnot painikkeen takaa Näytä opetustapahtuma, jota haluat tarkastella mm. opiskelijalista

| Oma opetus      |                                             |                   |               |             |                    |          |                  |   |  |  |  |
|-----------------|---------------------------------------------|-------------------|---------------|-------------|--------------------|----------|------------------|---|--|--|--|
| Opetus          | Tentit Piilotetut                           |                   |               |             |                    |          |                  | _ |  |  |  |
| Koodi 🛡         | Nimi 🗸                                      | Opetustapahtuma 🗸 | Laajuus       | Status 🗸    | Aika ⊽             | Osall    | Toiminnot Oppim. | ł |  |  |  |
| <u>KKAS2113</u> | <u>Mediataito</u>                           | Luento            | 4 Op / 0 Ov   | Pidetty     | 10.04.18 -17.04.18 | 59       | ✓ Toiminnot      |   |  |  |  |
| LAER0735-<br>15 | <u>Poltto- ja lyöntipelit, harjoitukset</u> | Harjoitusryhmä    | 0.5 Op / 0 Ov | Vahvistettu | 04.09.17 -21.09.17 | 24       | ✓ Toiminnot      |   |  |  |  |
| 00DI0001        | Tuudo testikurssi                           | Luentokurssi      | 5 Op / 0 Ov   | Vahvistettu | 10.11.17 -31.12.17 | DataNovo | ✓ Toiminnot      |   |  |  |  |
| 00DI0001        | <u>Oodi-Tuudo testikurssi</u>               | Luentokurssi      | 5 Op / 0 Ov   | Pidetty     | 20.01.18 -30.12.18 | 4        | ✓ Toiminnot      |   |  |  |  |
|                 | Oodi-Tuudo testikurssi                      | Harjoitusryhmä    |               | Vahvistettu | 23.01.18 -30.07.18 | 4        | ✓ Toiminnot      |   |  |  |  |
|                 | Oodi-Tuudo testikurssi                      | Harjoitusryhmä    |               | Vahvistettu | 26.01.18 -26.12.18 | 4        | ✓ Toiminnot      |   |  |  |  |
| <u>UKUV0536</u> | Kuvataideopetus III                         | Luentokurssi      | 5 Op / 0 Ov   | Pidetty     | 06.02.18 -26.03.18 | 39       | ✓ Toiminnot      |   |  |  |  |
|                 | Kuvataideopetus III/R1                      | Harjoitusryhmä    |               | Vahvistettu | 07.02.18 -05.04.18 | 19       | ✓ Toiminnot      |   |  |  |  |
| Tiedostoor      | 1                                           |                   |               |             |                    |          |                  |   |  |  |  |

| Opetustapahtuma                                                             |                                       | Takaisin                                     |  |  |  |
|-----------------------------------------------------------------------------|---------------------------------------|----------------------------------------------|--|--|--|
| Tiedot Perustiedot Aikataulut Opettaj Hae Tyhjennä valinnat Akutilaan       | at 🗌 Vastuut<br>Lisätietokysely       | Oppimateriaali<br>Kuvaukset IImoittautuminen |  |  |  |
| SMEN0303 Kuvaileva tilastotiede (7262162)                                   | 0                                     | Toiminnot                                    |  |  |  |
| 🔲 Luentokurssi , <u>Kuvaileva tilastotiede</u> , <b>5 op / 3 ov</b> , 29.10 | .2007 - 16.12.2007 14/- ᄎ             | +                                            |  |  |  |
| Harjoitusryhmä 1, 29.10.2007 -16.12.2007                                    | 0/ 20 📩                               | К + - 🖻                                      |  |  |  |
| Harjoitusryhmä 2, 29.10.2007 -16.12.2007                                    | 0/ 20 츠                               | к + - 🖻                                      |  |  |  |
| Harjoitusryhmä 3, 29.10.2007 -16.12.2007                                    | 0/ 20 🖄                               | К 🛨 – 🖻                                      |  |  |  |
| Hae Alkutilaan                                                              |                                       |                                              |  |  |  |
| Opetustapahtumahierarkian statuksien muutos: Ei valintaa 💌                  |                                       |                                              |  |  |  |
| Näkyminen webissä:                                                          | Kylla 💿 Ei ○                          |                                              |  |  |  |
| Opiskelijan näkymät:                                                        | Opintojakso Opetustapahtuma           |                                              |  |  |  |
| Tietoja viimeksi muokannut:                                                 | Korvanen S Maarit 19.12.2006 12:02:54 |                                              |  |  |  |
| Tallenna                                                                    |                                       |                                              |  |  |  |
| Takaisin                                                                    |                                       |                                              |  |  |  |

5. Opiskelijalistan voit tallentaa valitsemalla haluamasi tiedostomuodon omalle koneellesi. Tiedostomuotoina on pdf, txt, excel tai xml- lisätietoina tai ilman.

- 6. PDF ja TXT listat avautuvat suoraan ruudullesi. Excel muotoisen listan lisätietoineen voit joko tallettaa tai avata ja tulostaa. Oodin makron avulla osallistujalistasta voidaan muokata suoraan arvostelulista (Kt. ohjeistus Layn intranetistä (ohjeita>Oodi>Opettajien ohjeet>Ohjeet opettajille Oodiin makroon suomeksi). Arvostelulistaa ei voida lähettää sähköisesti, vaan se lähetetään allekirjoitettuna tiedekunnan/ yksikön opintosuorituksia kirjaavalle henkilölle.
- 7. Kurssin päättymisen jälkeen opettaja saa kurssipalautteen opiskelijoilta. Opettaja saa tiedon palautteen valmistumisesta sähköpostiin. Kurssipalaute on luettavissa "Omien kurssien hallinta" osiosta P painikkeesta, jolloin avautuu opetustapahtuman palautteen yhteenvetolomake.

| >> <u>TTIE1317</u> | <u>Tietoverkkojen</u> | Luento | 8 Op / 3 Ov Vahvistettu 02 | 2.11.06 -12.12.0611 | $\square$ | × | Ρ |
|--------------------|-----------------------|--------|----------------------------|---------------------|-----------|---|---|
|                    | <u>tietoturva</u>     |        |                            |                     |           |   |   |

Opettaja määrittelee kurssipalautteen näkymisen opiskelijoille ja muille weboodin käyttäjille. Kurssipalaute näkyy automaattisesti kurssin vastuuopettajalle ja tiedekunnan palautevirkailijalle. "Tiedonsiirto" – painikkeesta löytyy avokysymysten vastaukset.

## Yleisiä ohjeita:

- Opettajan oodin käyttöohjeet löytyvät sivulta: http://www.ulapland.fi/Suomeksi/Opiskelu/Oodi\_-\_Opetuksen\_ja\_opiskelun\_tuen\_tietojarjestelma/Opettajan\_ohjeet.iw3
- Tällä hetkellä järjestelmä ei mahdollista opettajille suoritusten kirjaamisia. Opettajat eivät myöskään näe opiskelijoiden suorituksia, paitsi hops-ohjattavien osalta.
- Pääsääntöisesti WebOodi vahvistaa opiskelijoiden ilmoittautumiset opetusta edeltävänä yönä. Joissain tapauksissa opettaja voi valita kurssin opiskelijat. Opettaja vahvistaa opiskelijoiden ilmoittautumiset joko yksitellen tai massana. Jos opiskelijat valitaan nopeusjärjestyksessä, voidaan vahvistaminen tehdä massana (valitse kaikki ryhmään mahtuvat -> Hyväksy valitut).
   Vaihtoehtoisesti opiskelijat voidaan valita yksitellen, valita alasvetovalikosta haluttu status jokaiselle opiskelijalle, ja lopuksi painaa sarakkeen ylärivissä olevaa tallennus painiketta.
- Opiskelija voidaan poistaa ryhmästä vain, jos hänet on lisätty sinne vahingossa tai hän itse pyytää opettajaa poistamaan ilmoittautumisen. Jos opiskelijaa ei hyväksytä kurssille, hänet jätetään vahvistamatta kurssille.
- Opiskelijoille, joiden ilmoittautuminen on hylätty, on mahdollista (ja suositeltavaa) laittaa sähköpostia hylkäysperusteista. Sähköpostina voidaan käyttää WebOodin omaa sähköpostitoimintoa.
- Opiskelija voidaan poistaa vain silloin, kun hänen ilmoittautumisensa on "Varsinainen ilmoittautuminen" tilassa (Esim. opiskelijaa, jonka on ilmoittautuminen vahvistettu, ei voida poistaa ryhmästä). Hänen ilmoittautumisensa tulee ensin muuttaa varsinainen ilmoittautuminen tilaan ja tallentaa se, sen jälkeen hänet voidaan poistaa).
- Opettajat eivät muuta opetusaikataulujaan, lisää tai poista ryhmiä WebOodin kautta, vaan nämä toiminnot tapahtuvat edelleen virkailijan toimesta.
- Opettajat voivat lähettää sähköpostia liitteineen opiskelijoille WebOodin kautta. Oodista lähetettäessä sähköpostia kannattaa huomioida aikarajoitus, joka on noin 15 minuuttia.
- Sähköposti lähetetään weboodissa opiskelijoille piilokopiona (bcc: kentässä). Tällöin opiskelija ei näe, kenelle muille sähköposti on lähetetty. Halutessaan opettaja voi kopioida osoitteet cc: kenttään, jolloin kaikki näkevät kenelle posti on mennyt ja opiskelijat voivat lähettää toisilleen postia.
- Opettaja näkee "omien kurssien hallinnan" kautta kurssipalautteensa P-painikkeen kautta sekä kurssipalautteen yhteenvedon että avointen kysymysten vastaukset.
- Opettajatuutori tarkistaa ja hyväksyy opiskelijoiden hopsit weboodin hops-työkalun kautta. Erillinen ohjeistus löytyy myös yllä mainitulta opettajan oodin käyttöohje-sivulta.